Manual de Instalação do EasyCash para clientes que usam Firebird 2.1 na mesma máquina

**1º Passo:** Antes de instalar o Easy Cash é necessário fazer o download e instalar o Firebird 2.5 separadamente.

**2º Passo:** Após instalado o firebird execute o Instalador do Easy Cash, configurando cada campo corretamente.

Ao chegar na opção de instalação do Firebird **Desmarque** a opção.

**3º Passo:** Após instalado o Easy Cash localize o arquivo firebird.conf que fica na pasta de instalação do **Firebird 2.5** e abra o arquivo.

Localize a linha *#RemoteServicePort=3050* e remova o *#*. Em seguida, altere o número da porta 3050 para outra porta que não esteja em uso no computador, como por exemplo 3051.

Salve o documento e saia do editor.

Obs.: Caso queira verificar quais portas já estão sendo utilizadas, digite no prompt o comando netstat —an.

4º Passo: Através do prompt entre no o diretório Bin do Firebird 2.5

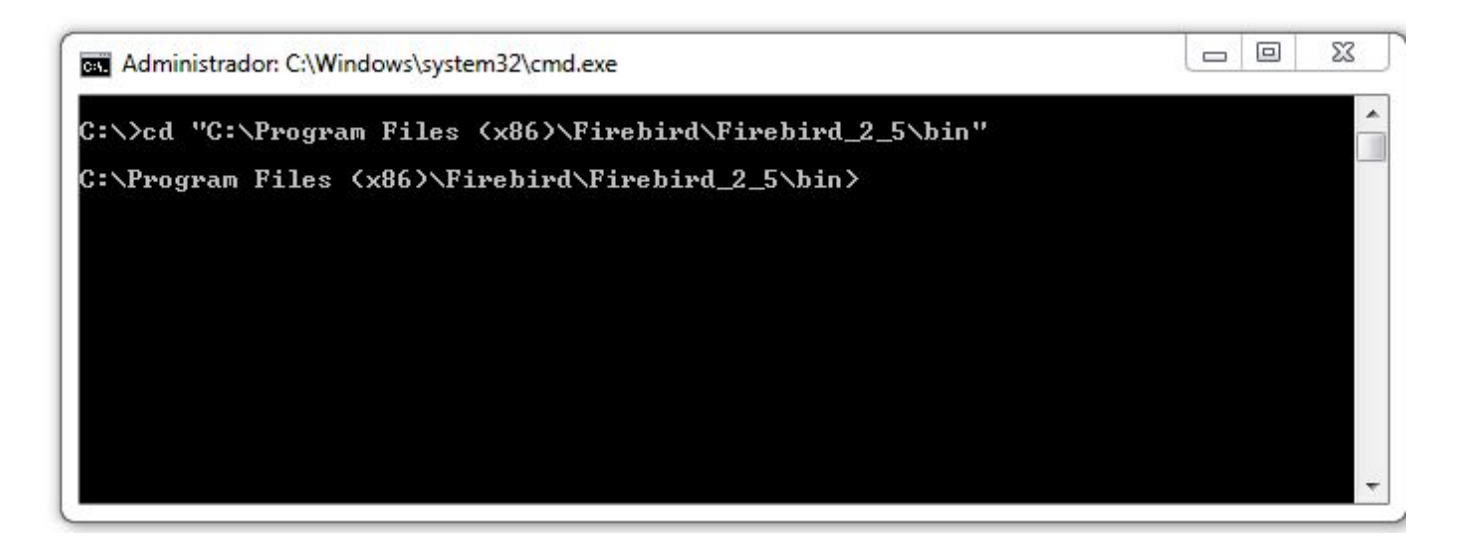

**5º Passo:** Estando no diretório bin do Firebird, devemos instalar o serviço e depois colocá-lo em execução:

Digite: instsvc i -s -a -g

Após a conclusão do mesmo

Digite: instsvc sta

O primeiro comando cria o serviço do Firebird no Windows. O segundo, inicia o serviço. Se tudo correu normalmente após a execução deste último comando, será exibida uma mensagem informando que o serviço foi iniciado com sucesso. Feito isso, as duas versões do Firebird encontram-se instaladas e em execução. **6º Passo:** Ainda no diretório bin do Firebird 2.5 vamos restaurar o banco Frente.fbk que estava na pasta BD do Easy Cash. Para isso

Digite: gbak -c -user sysdba -password "masterkey" -se 127.0.0.1/PortadoFirebird:service\_mgr CaminhoDoBanco.fdb CaminhoDoBanco.fbk

Caso seja necessário fazer backup digite:

```
gbak -b -user sysdba -password "masterkey" -se
127.0.0.1/PortadoFirebird:service_mgr CaminhoDoBanco.fdb CaminhoDoBanco.fbk
```

**7º Passo:** Depois de restaurado o banco é necessário mudar o arquivo EasyCash1.ini devendo colocar no Path o IP onde se encontra o arquivo, a porta do Firebird e todo o caminho do banco e no parâmetro Pwd a senha masterkey criptografada (D176B959A862B84DC55E). Ex.: Easycash.ini

```
[BDServer]
Path=127.0.0.1/3051:C:\EasyCash\BD\FRENTE.FDB
Pwd=D176B959A862B84DC55E
```

8º Passo: Agora é só executar o sistema e fazer todas as configurações e importações.

Lembrando que quando o cliente for trocar o sistema definitivamente para o Easy Cash é necessário desinstalar o Firebird mais antigo.

From: http://wiki.iws.com.br/ - Documentação de software Permanent link: http://wiki.iws.com.br/doku.php?id=manual\_auxiliar\_instaleasy Last update: 2025/07/03 19:29